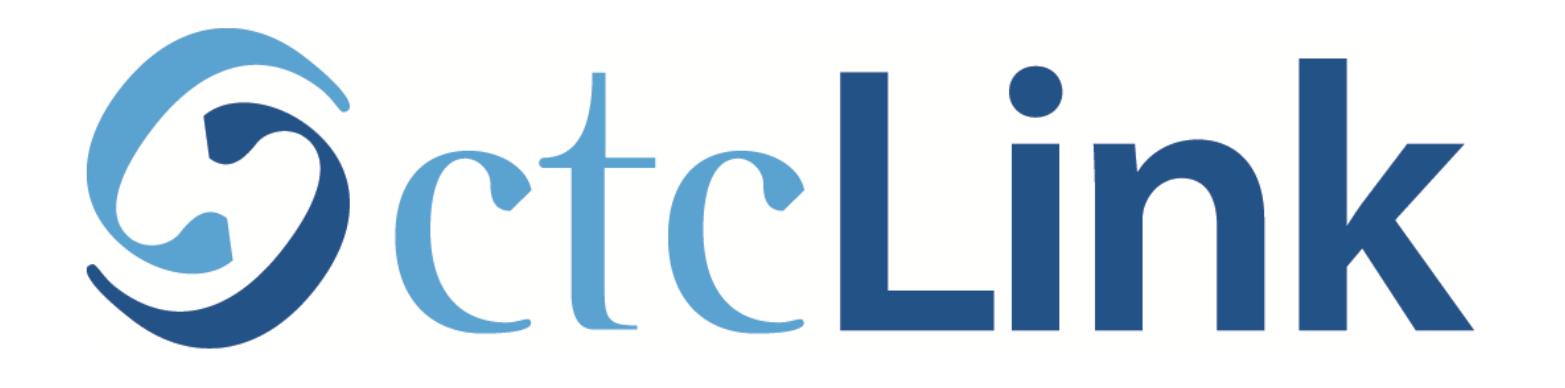

#### Make a Payment on Your Account

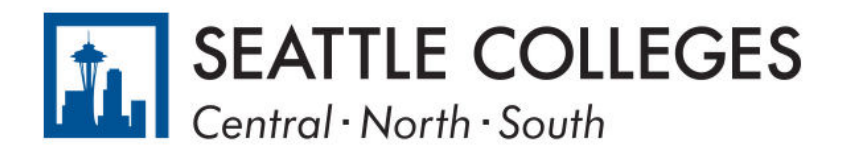

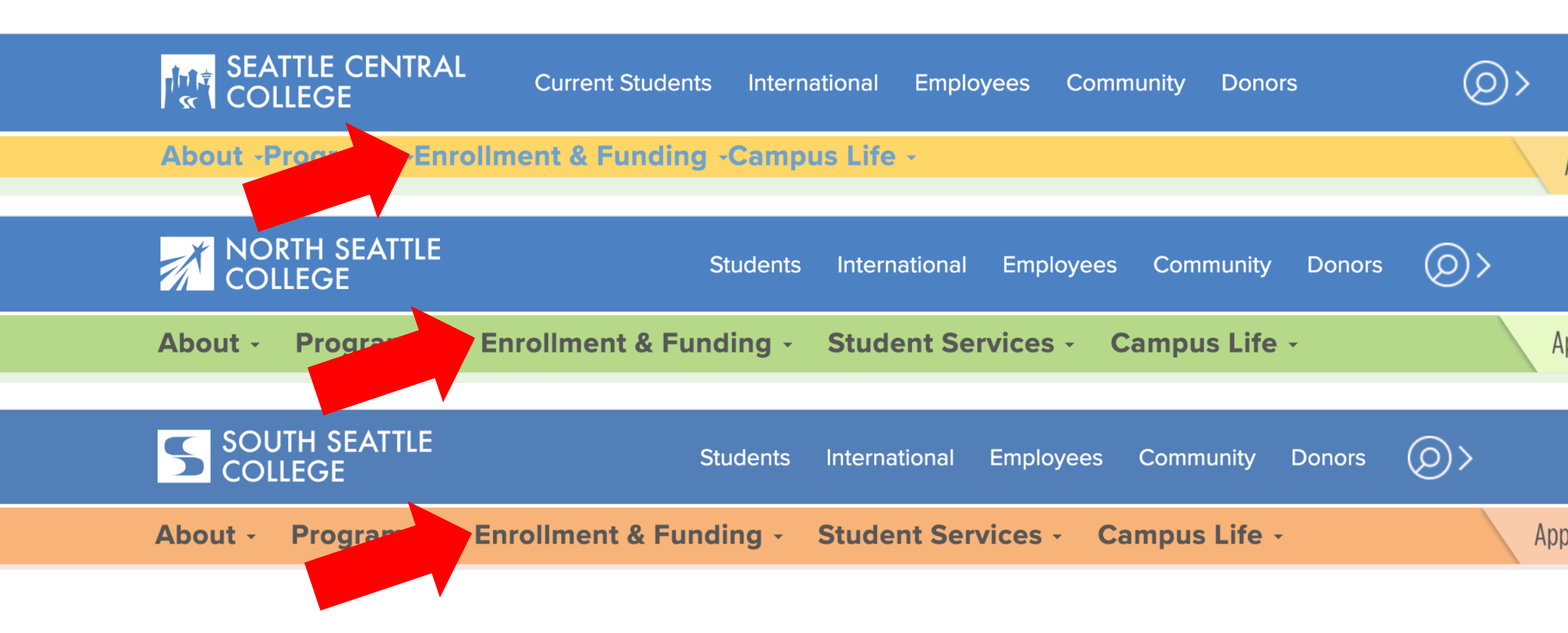

Open a browser and go to your campus website. Step 1: Click on Enrollment & Funding.

www.seattlecentral.edu www.southseattle.edu www.northseattle.edu

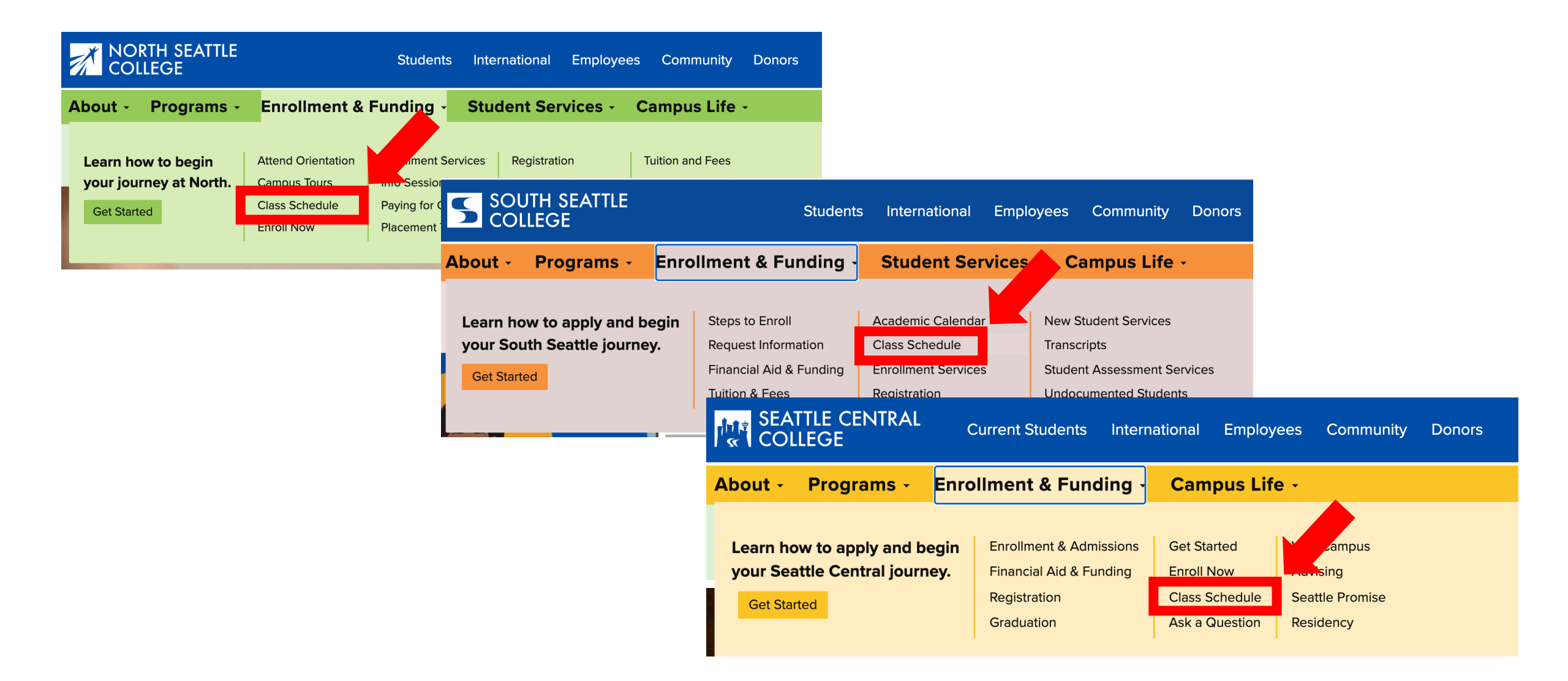

#### Step 2: Click on Class Schedule.

| SEATTLE CENTRAL |                |        | <                                       |
|-----------------|----------------|--------|-----------------------------------------|
|                 |                |        | Sear                                    |
|                 |                | Log in | * Term                                  |
| PUBLIC LINKS    |                |        | WINTER 2021 -                           |
|                 | Website        |        | Subject Catalog #                       |
| Ĩ               | New Students   |        | Select Subject -                        |
|                 | Course Catalog |        | Any Instruction Mode                    |
|                 | Browse Classes |        | Class Number                            |
| Q               | Class Search   |        | e.g. 1136                               |
| ÷               | Bookstore      |        | Show Open Classes Only Course Attribute |
| -               |                |        |                                         |

**Class Search** 

Step 3: Click Log In.

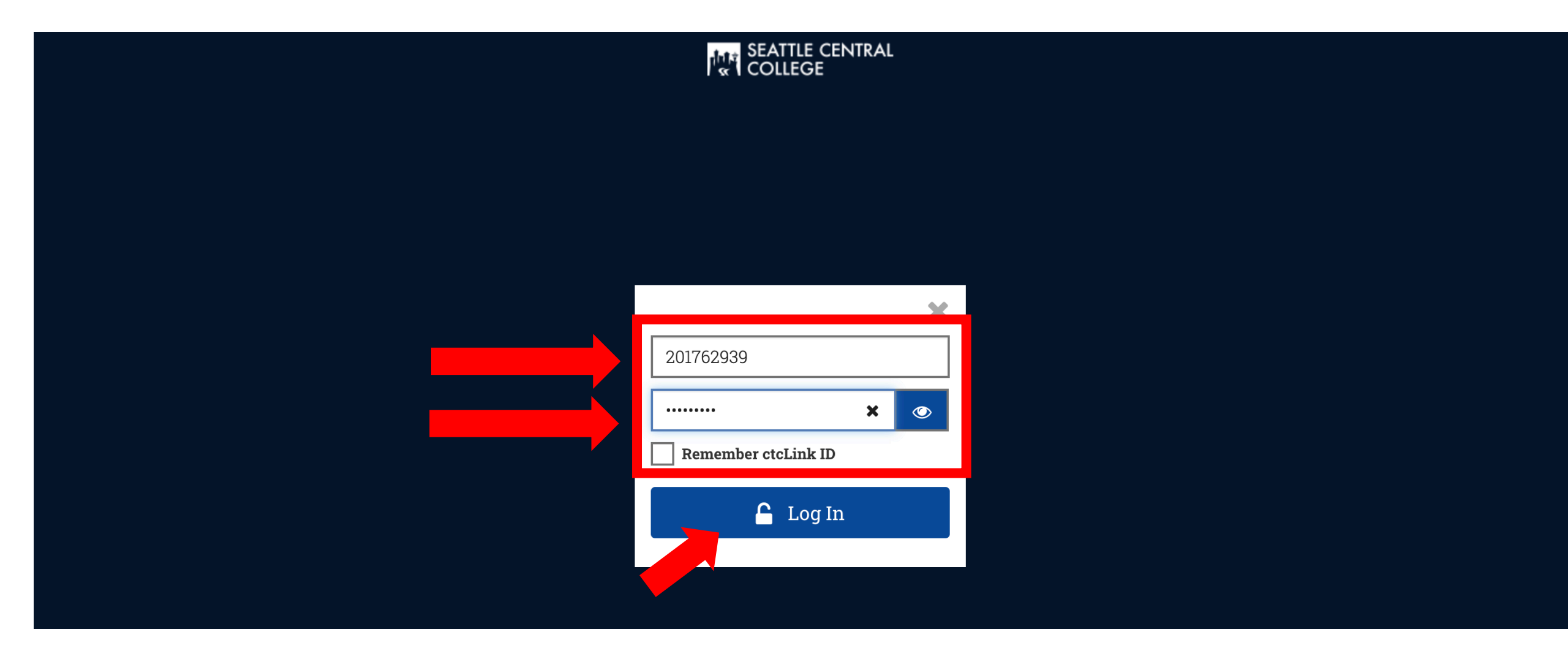

# Step 4: Enter your ctcLink ID and password. Then click Log In.

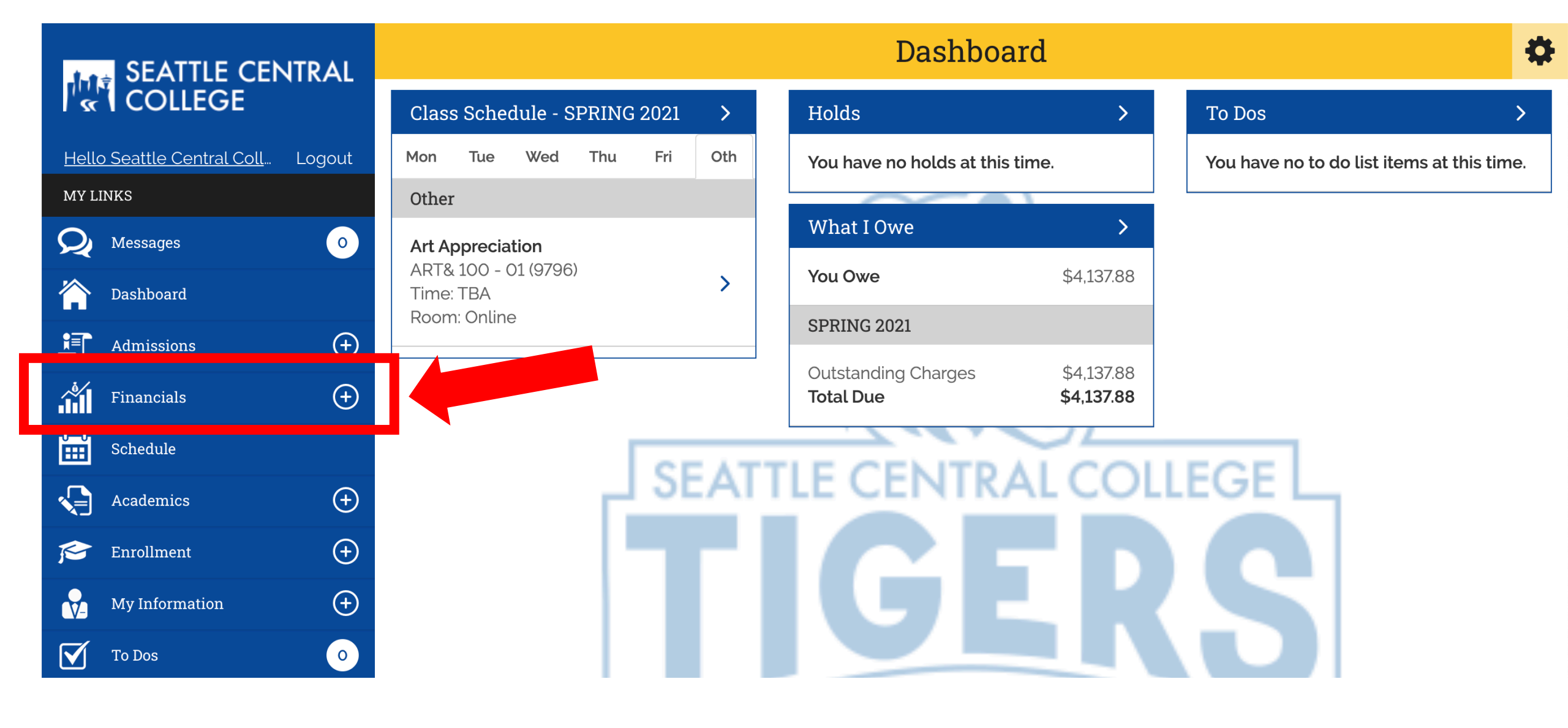

## Step 5: Click on Financials.

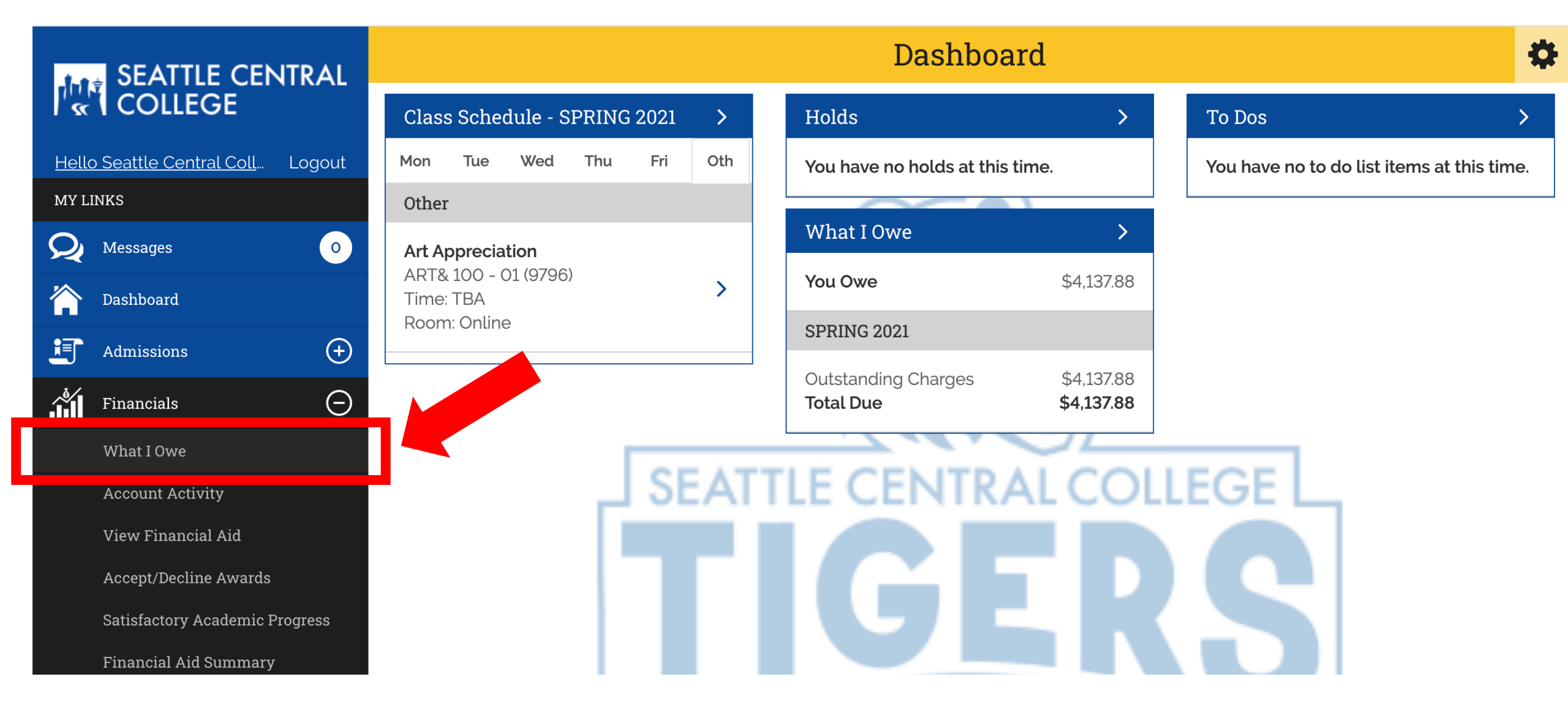

# Step 6: Click What I Owe.

| SEATTLE CENTRAL                   | What I Owe          |                         |                                                              |            | ₽          |    |
|-----------------------------------|---------------------|-------------------------|--------------------------------------------------------------|------------|------------|----|
| COLLEGE                           | You Owe             |                         |                                                              |            | \$4,137.88 |    |
| Hello Seattle Central Coll Logout | SPRING 2021         |                         |                                                              |            |            |    |
| MY LINKS                          | Outstanding Charges | (+) Dutstanding Charges |                                                              | \$4,137.88 |            |    |
| Q Messages O                      | Total Due           |                         |                                                              | \$4,137.88 |            |    |
| Dashboard                         |                     |                         |                                                              |            |            |    |
| Admissions (+)                    |                     | Make a                  | a Payment                                                    |            |            |    |
| Financials                        |                     | Email Outsta            | anding Charges                                               |            |            |    |
| What I Owe                        |                     |                         |                                                              |            |            |    |
| Account Activity                  |                     |                         | SPRING 2021  Outstanding Charges                             |            | \$4,137.88 | ٦. |
| View Financial Aid                |                     |                         | Total Due                                                    |            | \$4,137.88 |    |
| Accept/Decline Awards             |                     |                         | Outstanding Charges NonResident Building Due Date: 3/22/2021 |            | \$156.10   |    |
| Satisfactory Academic Progress    |                     |                         | NonResident Building<br>Due Date: 3/22/2021                  |            | \$156.02   |    |
|                                   |                     |                         | NonResident Operating                                        |            | \$1,454.44 |    |

#### Click Make a Payment.

Step 7: You can also expand the *Outstanding Charges* to see a detailed list of charges.

NonResident Operating Dif

\$2,041.12

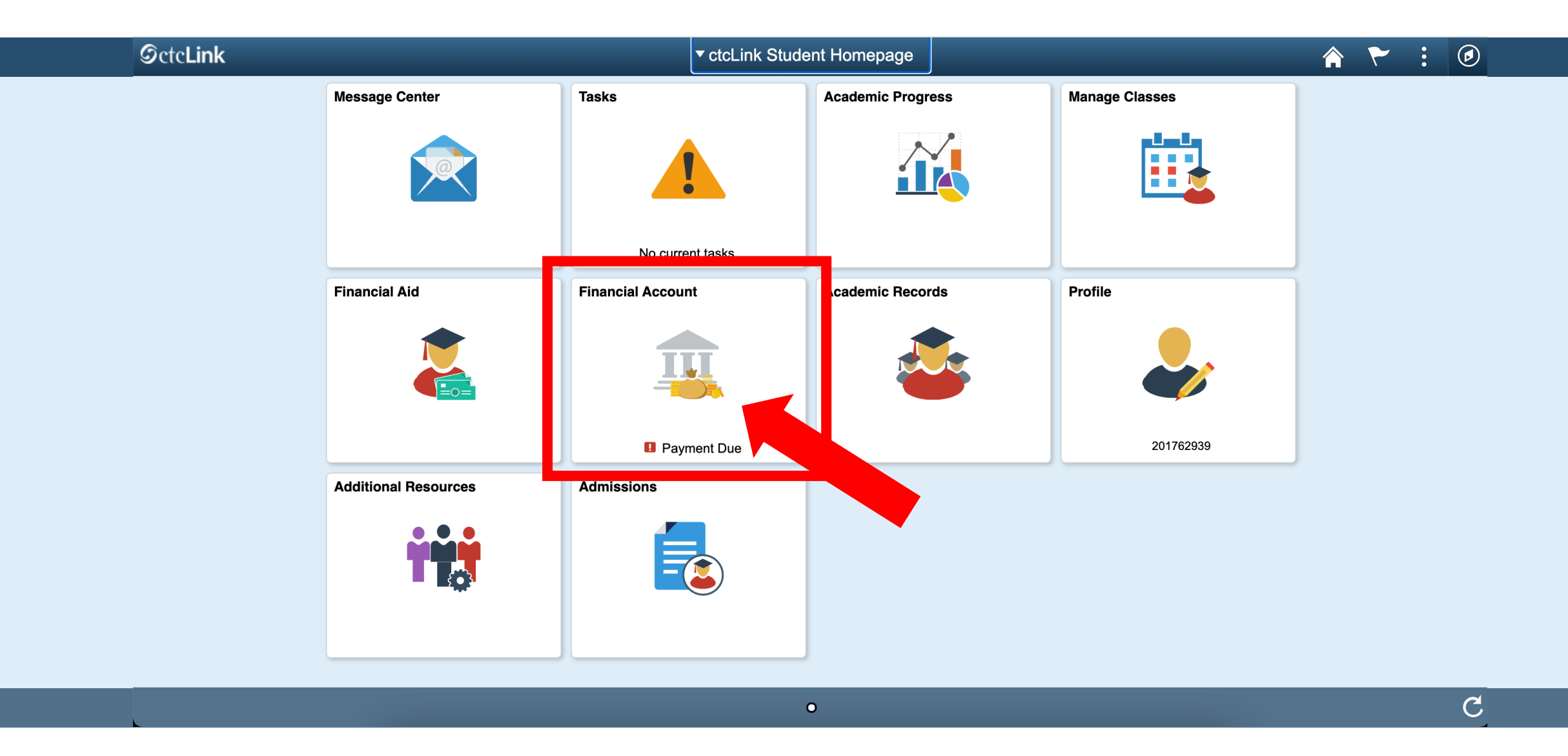

Step 8: This opens the ctcLink Student Homepage. Click on the Financial Account tile.

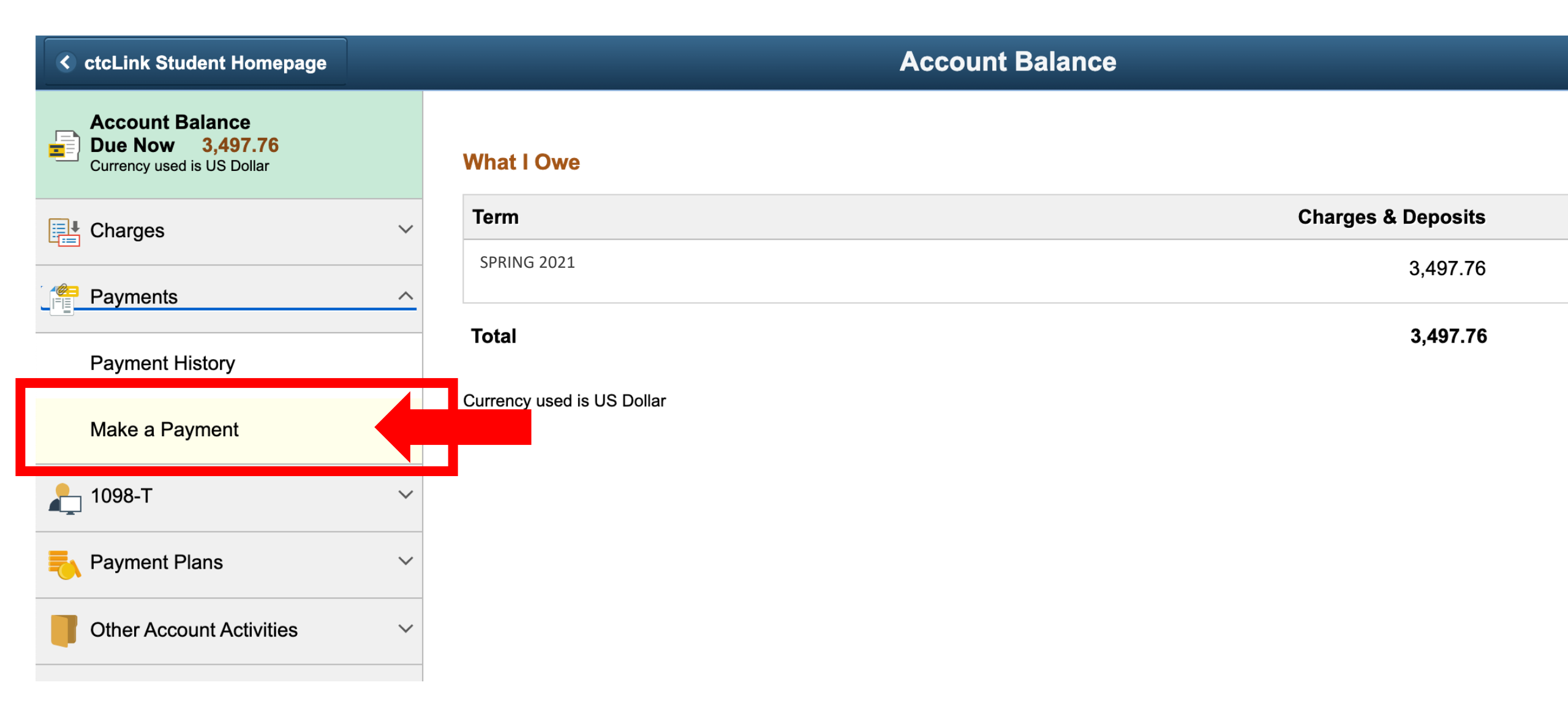

Step 9: Click on "Make a Payments" under Payments.

| CtcLink Student Homepage                                          |                                          | Specify Payment Amount                                                                                                    |                |  |  |  |  |
|-------------------------------------------------------------------|------------------------------------------|----------------------------------------------------------------------------------------------------|----------------|--|--|--|--|
| Account Balance<br>Due Now 3,497.76<br>Currency used is US Dollar |                                          |                                                                                                    | go to          |  |  |  |  |
| Charges                                                           | $\sim$                                   |                                                                                                    |                |  |  |  |  |
| Payments                                                          | SPRING 2021                              | SPRING 2021 Specify Payment Amount This is a list of charges that you are allowed to pay online. Your other charges can be paid through |                |  |  |  |  |
| Payment History                                                   | This is a list of charges that you are a |                                                                                                    |                |  |  |  |  |
| Make a Payment                                                    | the Cashiers office or mailed in sepa    | rately.                                                                                                    |                |  |  |  |  |
| 🦺 1098-Т                                                          | ✓ What I Owe                             |                                                                                                    |                |  |  |  |  |
| 🛼 Payment Plans                                                   | ✓ Description                            | Outstanding Charges                                                                                                    | Payment Amount |  |  |  |  |
| Other Account Activities                                          | Seattle Central College                  | 3,497.76                                                                                                    | 632.90         |  |  |  |  |
|                                                                   | Currency used is US Dollar               | Cancel                                                                                                    | Next           |  |  |  |  |
|                                                                   |                                          |                                                                                                    |                |  |  |  |  |

Step 10: Enter the amount you want to pay. Then click Next.

| <pre>&lt; ctcLink Student Homepage</pre>                          |    |                                                                                                 |        | Confirm Payment |                          |       |  |  |
|-------------------------------------------------------------------|----|-------------------------------------------------------------------------------------------------|--------|-----------------|--------------------------|-------|--|--|
| Account Balance<br>Due Now 3,497.76<br>Currency used is US Dollar |    |                                                                                                 |        |                 |                          | go to |  |  |
| Charges                                                           | ~  |                                                                                                 |        |                 |                          |       |  |  |
| Payments                                                          |    | Make a Payment Confirm Payment                                                                  |        |                 |                          |       |  |  |
| Payment History                                                   |    |                                                                                                 |        |                 | n and shind in out a     |       |  |  |
| Make a Payment                                                    | U. | Your payment of 1,000.00 USD will be collected through our secure third party payment provider. |        |                 |                          |       |  |  |
| <u> 1098-</u> Т                                                   | ~  |                                                                                                 | Cancel | Previous        | Continue to Make Payment |       |  |  |
| Payment Plans                                                     | ~  |                                                                                                 |        |                 |                          |       |  |  |
| Other Account Activities                                          | ~  | ■Go to top                                                                                      |        |                 |                          |       |  |  |

**Step 11:** Click **Continue to Make Payment** to pay by Visa or Mastercard.

| CtcLink Student Homepage   |   | Confirm Payment                           |
|----------------------------|---|-------------------------------------------|
| Account Balance            |   | City * Vancouver                          |
| Currency used is US Dollar |   | Country/Region * United States of America |
| Charges                    | ~ | State/Province * Washington ~             |
|                            |   | Zip/Postal Code * 98663                   |
| Payments                   | ^ | Email <sup>2</sup> Enter all              |
| Payment History            |   | required                                  |
| Make a Payment             |   | Payment Details a to move                 |
| 貴 1098-Т                   | ~ | Card Type * down the                      |
| Rayment Plans              | ~ | Discover                                  |
| Other Account Activities   | ~ | Card Number * 123456789098                |
|                            |   | Expiration Date * 12 V 2033 V             |
|                            |   | Finish                                    |
|                            |   |                                           |
|                            |   |                                           |

**Step 12:** Enter your "Billing Information" and "Payment Details". Then, click Finish.

| CtcLink Student Homepage                                          | Confirm Payment                                                                                                    |       |        |        |
|-------------------------------------------------------------------|----------------------------------------------------------------------------------------------------|-------|--------|--------|
| Account Balance<br>Due Now 3,497.76<br>Currency used is US Dollar |                                                                                                    | go to |        | × (3)  |
|                                                                   | ✓ Make a Payment Submit Payment                                                                                                    | -     |        | _      |
| Payments                                                          | If the following information is accurate, select the Submit button.      Payment Summary      One of the select the Submit button. |       |        |        |
| Payment History                                                   | Currency used is US Dollar                                                                                                    |       |        |        |
| Make a Payment                                                    | Card Number 1234                                                                                                    |       |        |        |
| 上 1098-Т                                                          | ~                                                                                                    |       | Cancel | Submit |
| Payment Plans                                                     | ✓ ■Go to top                                                                                                    |       |        |        |
| Other Account Activities                                          | ~                                                                                                    |       |        |        |
|                                                                   |                                                                                                    |       |        |        |
|                                                                   |                                                                                                    |       |        |        |

### **Step 13:** Check the information and click **Submit**.

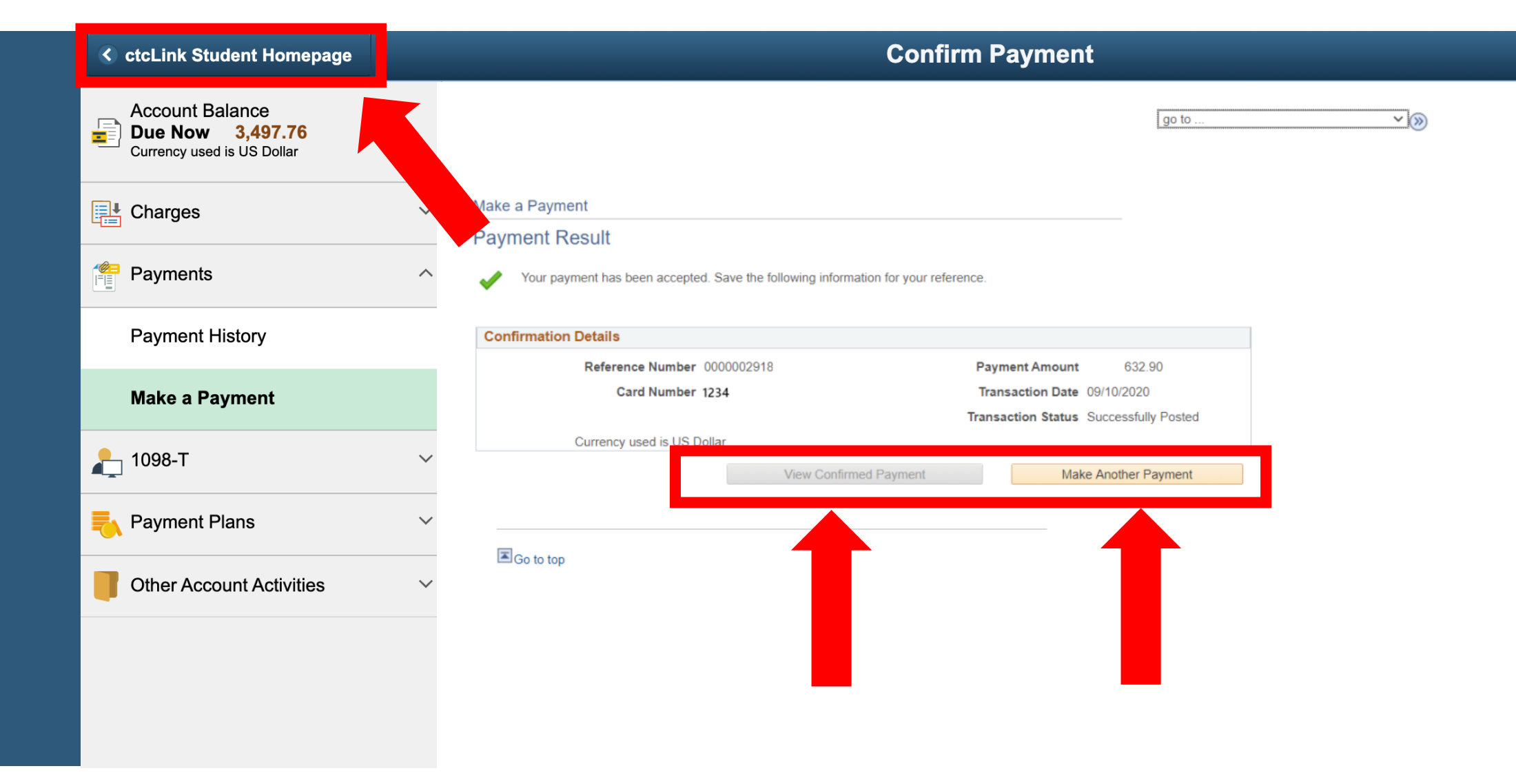

Step 14: Your payment has been accepted! You can "View the Confirmed Payment" to save for your records or "Make Another Payment". Click the ctcLink Student Homepage button to navigate back to your homepage.